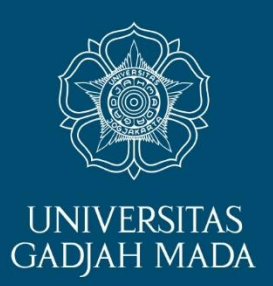

## PENDAFTARAN ONLINE

## PROGRAM PROFESI ISINYUR FT UGM

ugm.ac.id

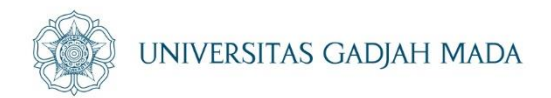

## Yang perlu di siapkan :

- 1. File Pas Foto latar belakang Biru/merah (6 bulan terakhir)
- 2. Scan Legalisir Ijazah S1
- 3. Scan Legalisir Transkrip Nilai S1
- 4. Scan Surat Pengalaman Kerja
- 5. Scan Surat keterangan Sehat

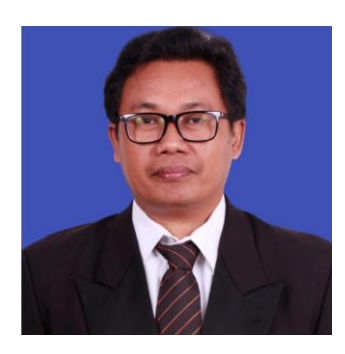

ugm.ac.id

"Dokumen harus sesuai ketentuan syarat pendaftaran dengan ukuran setiap file maksimal 800 Kb. Tipe PDF

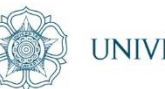

## Laman: http://um.ugm.ac.id

LOCALLY ROOTED, GLOBALLY RESPECTED

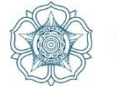

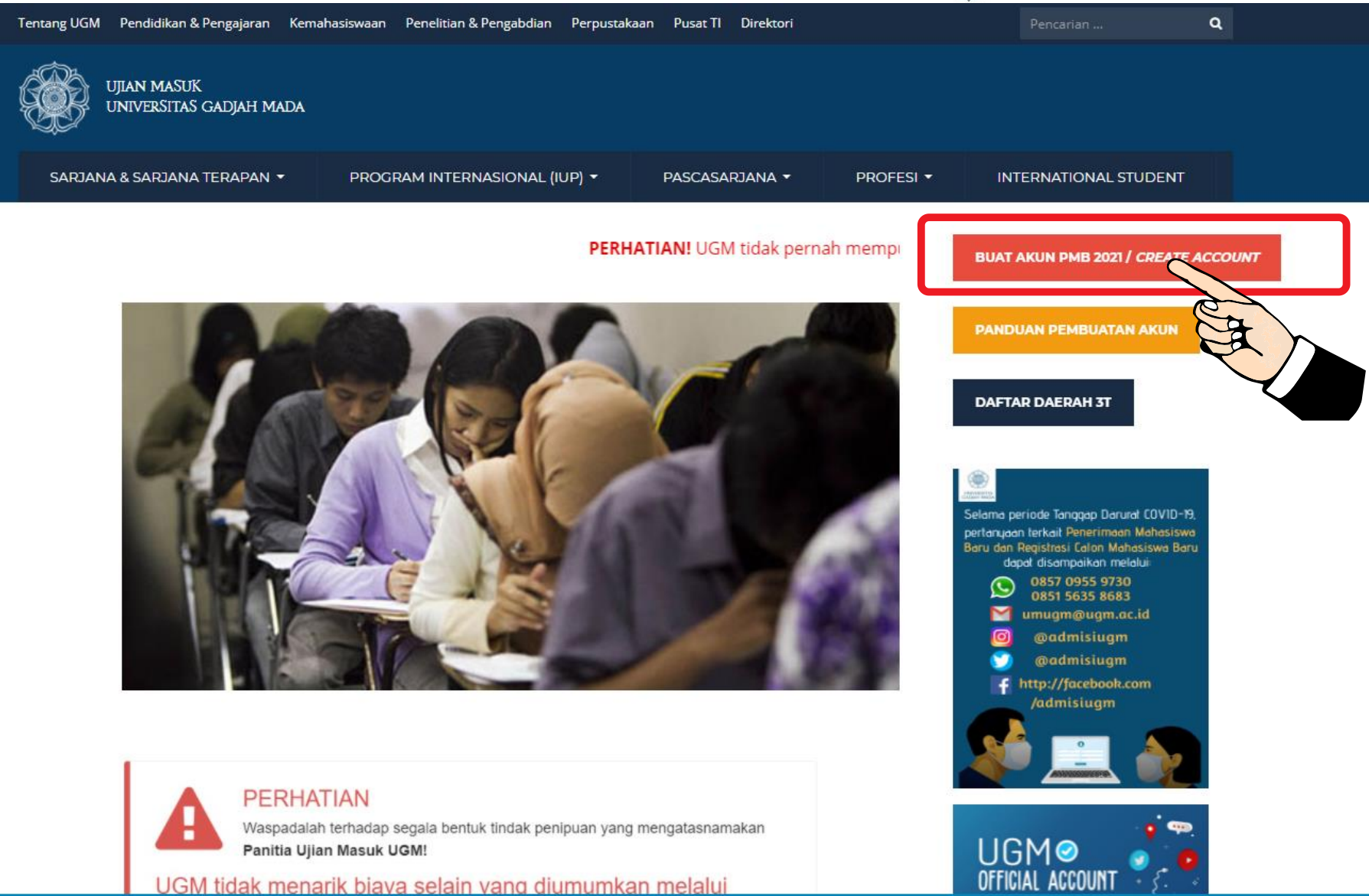

ugm.ac.id

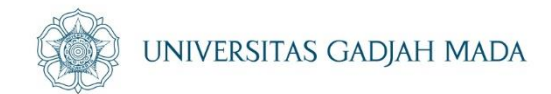

### Muncul sebagai gambar berikut:

🔊 им Одм

ugm.ac.id

Web UGM DPP Aspirasi Publik Asrama Mahasiswa

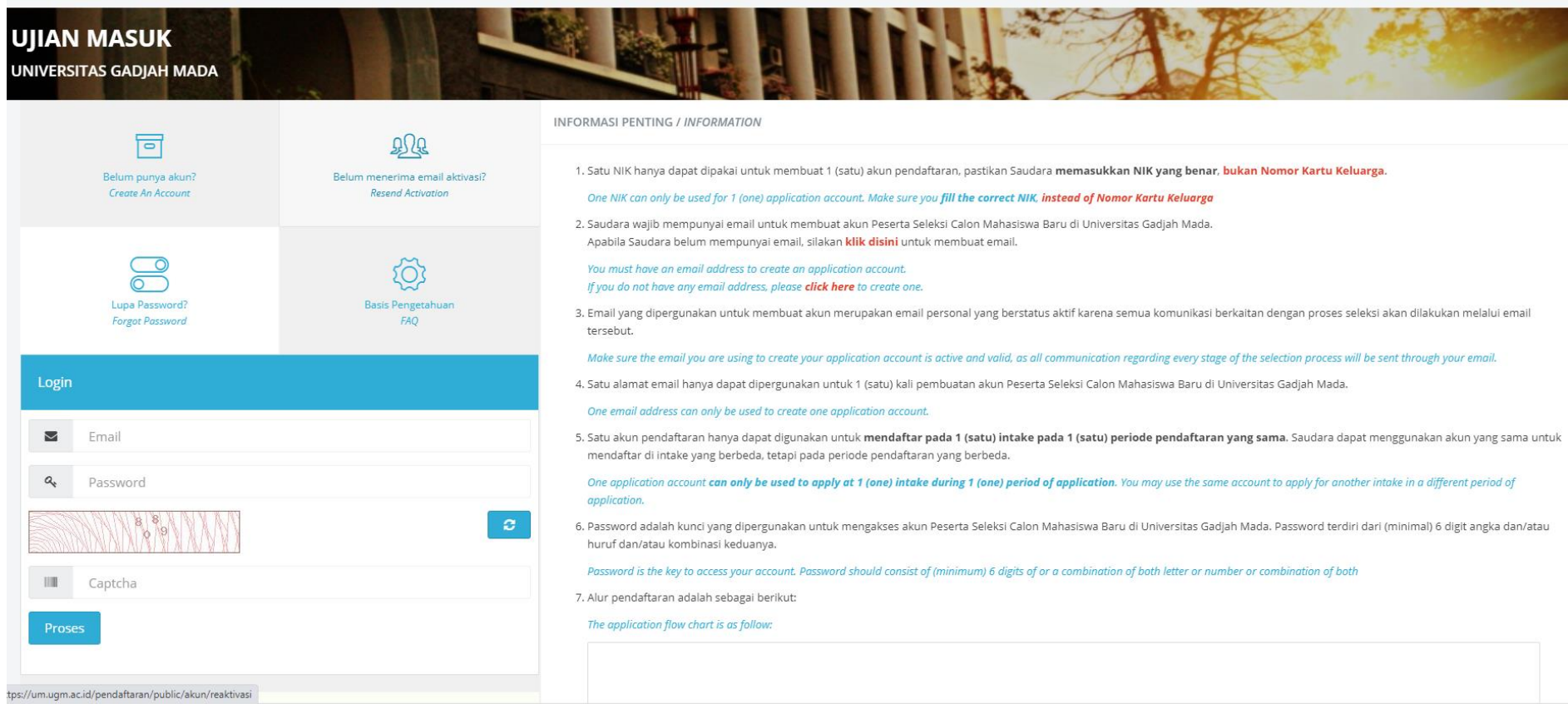

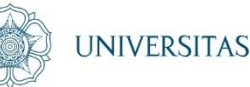

#### UNIVERSITAS GADJAH MADA

#### Pilih Buat akun/ Create an Account

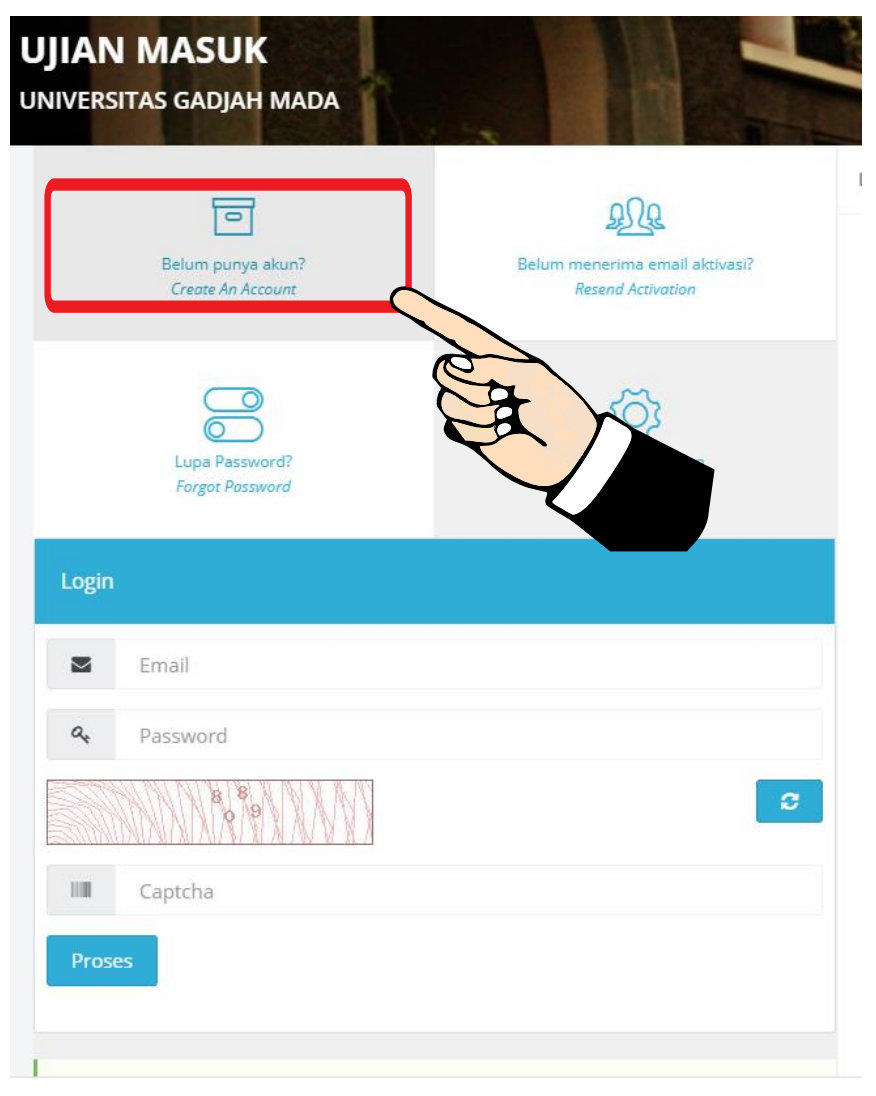

#### LOCALLY ROOTED, GLOBALLY RESPECTED

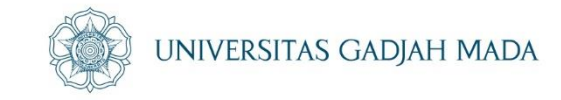

### Membuat Akun Pendaftaran:

- Sebelum mendaftar, peserta seleksi wajib membuat akun pendaftaran terlebih
- dahulu. Pembuatan akun pendaftaran menggunakan email aktif dan selanjutnya
- membuat *password*;
- Satu Nomor Induk Kependudukan (NIK) hanya hanya dapat dipakai untuk
- membuat 1 (satu) akun pendaftaran;
- Mengisi form isian nama lengkap, tempat tanggal lahir, NIK, dan nama gadis ibu
- kandung, dan lain-lain seperti gambar di bawah ini:

### Silahkan mengisi data berikut

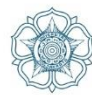

| Data Akun (Account)                  |                                                                                                    |
|--------------------------------------|----------------------------------------------------------------------------------------------------|
| Email *                              | arifdo@uum ar id                                                                                                    |
| Email *                              |                                                                                                    |
| Linun                                | Email yang didaftarkan adalah email aktif dan untuk penggunaan personal (bukan email jabatan atau institusi)                                                                           |
|                                      | Use your personal email.                                                                                                    |
| Password *                           | ••••••                                                                                                    |
| Create Password *                    | Password adalah kunci yang dipergunakan untuk login pendaftaran, bukan login email. Password bebas diisi sendiri dan wajib terdiri dari                                                |
|                                      | (minimal) 6 digit angka dan/atau huruf dan/atau kombinasi keduanya.                                                                                                    |
|                                      | Password is an unique identifying number used to log into your online application account. Password consist of 6 digit of numbers/alphabets/combination of both numbers and alphabets. |
| Ulangi Password *                    | ••••••                                                                                                    |
| Retype your Password *               |                                                                                                    |
| Data Pribadi (Personal Information)  |                                                                                                    |
| A 1 M *                              | Indexeds Denublic of                                                                                                    |
| Asal Negara *<br>Country of origin * | Indonesia, Republic of                                                                                                    |
|                                      |                                                                                                    |
| Nomor Induk Kependudukan (NIK) *     | 3404062007910001                                                                                                    |
| National Identification Number *     | Sesuai dokumen <b>KTP/Kartu Keluarga</b>                                                                                                    |
|                                      | as stated in KTP/Kartu Keluarga                                                                                                    |
| Nama Lengkap *                       | Arif Dwi Prasetyo                                                                                                    |
| Full Name *                          | Nama yang di isikan adalah nama sesuai dokumen KTP/Kartu Keluarga/Passpor                                                                                                    |
|                                      | Name as mentioned in your National Identity Card (KTP/KK/Passport)                                                                                                    |
| Tempat Lahir *                       | Klaten                                                                                                    |
| Place of Birth *                     | Sesuai ijazah terakhir                                                                                                    |
|                                      | as stated in your previous graduation certificate                                                                                                    |
| Tanggal Lahir *                      |                                                                                                    |
| Date of Birth *                      |                                                                                                    |
| Nama Gadis Ibu Kandung *             |                                                                                                    |
| Mother's maiden name *               | Nama ibu sesuai identitas (KTP)                                                                                                    |
|                                      | as stated in your Kartu Keluarga                                                                                                    |
| Jenis Kelamin *<br>Gender *          | 🔷 Laki-laki (male) 🔷 Perempuan (female)                                                                                                    |

#### Data Kontak (Contact)

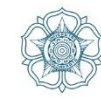

Isikan nomor kontak yang aktif karena informasi terkait pendaftaran akan dikirim ke nomor tersebut. Please make sure that you fill in an active number since any information updates regarding admission period will be sent to this number.

Pernyataan (Disclaimer)

Ya, saya setuju bahwa seluruh data yang saya isikan dan/atau unggah adalah benar, sah, legal dan/atau sesuai dengan keadaan dan/atau kenyataan. SAYA TIDAK AKAN MENGUBAH DATA SETELAH AKUN DIBUAT.

I declare that all information as I fill in the application online is true, legal, and according to the real situation and statements. **I WILL NOT CHANGE THE DATA AFTER I CREATE AN ACCOUNT.** 

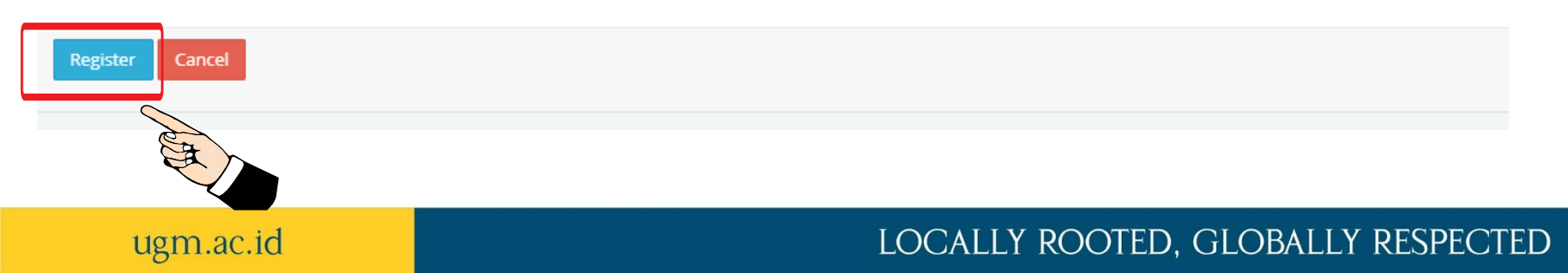

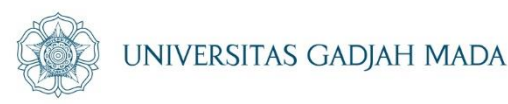

### Melakukan aktivasi akun pendaftaran:

• Aktivasi akun menggunakan PIN yang akan dikirim melalui email ke alamat email

peserta yang digunakan untuk mendaftar.

 Klik link notifikasi aktivasi akun yang dikirim melalui email, lalu masukan PIN untuk aktivasi.

Bisa cek diemail bapak/lbu

| Conto                                                                                                    | oh di en                                                                                                    | nail UNIVERSITAS GADJAH MA                                                                                                    | ADA     |
|----------------------------------------------------------------------------------------------------|----------------------------------------------------------------------------------------------------|----------------------------------------------------------------------------------------------------|---------|
| = 附 Gmail                                                                                                    | Q Telusuri email                                                                                                    |                                                                                                    |         |
| - Tulis                                                                                                    | □ - C :                                                                                                    | 1–50 dari 4.142 < > 🗐 🔹 🖍 🖬                                                                                                    |         |
|                                                                                                    | 🗌 🛧 ⋗ NOTIF UM UGM                                                                                                    | Aktivasi Akun - PIN: 9ti90M Sharan aktivasi akun, klik disini https://um.ugm.ac.id/pendaftaran/public/akun/regi 09                                                                                    |         |
| Kotak Masuk 1.809                                                                                                    |                                                                                                    |                                                                                                    | •<br>•  |
| Ditunda                                                                                                    |                                                                                                    |                                                                                                    |         |
| Penting                                                                                                    |                                                                                                    | Jika sudan muncul silankan kilk                                                                                                    |         |
| > Terkirim                                                                                                    |                                                                                                    |                                                                                                    | •       |
| <b>Draf</b> 129                                                                                                    |                                                                                                    |                                                                                                    |         |
| Kategori                                                                                                    |                                                                                                    | •                                                                                                    | ) .     |
| Aktivasi Aku<br>NOTIF UM UGM <r<br>kepada saya *<br/>PIN: 9ti90M<br/>Silahkan aktivasi ak<br/>Please activate you<br/>0K25Pdyf4mbdUwr</r<br> | In Kotak Masuk ×<br>notifikasi.simaster@ugm.ac.id><br>un, ik disini <u>https://um.ugm.ac.id/pendaftaran</u><br>r account. To activate your account, click here <u>b</u><br>SOe0tyHCYYMyo= | 09.35 (0 menit yang lalu) 📩 (<br>/public/akun/registrasi/verfikasi/90N4kj1faXgcVy-0K25Pdyf4mbdUwrSOe0tyHCYCVycve<br>https://um.ugm.ac.td/pendattaran/public/akun/registrasi/verfikasi/90N4kj1faXgcVy- |         |
| Salam hangat,<br>Universitas Gadjah<br>***** Email ini diha<br>This email is genera                                                          | Mada<br>silkan secara otomatis oleh sistem dan mot<br>ated automaticaly by a system, please do not re                                                                                     | Hon untuk tidak membalas email ini. ****<br>Apply Klik Saja disini<br>sambal mengingat Pin yg ada d                                                                                                   | li emai |
| 🔦 Balas                                                                                                    | 🗭 Teruskan                                                                                                    |                                                                                                    |         |

#### LOCALLY ROOTED, GLOBALLY RESPECTED

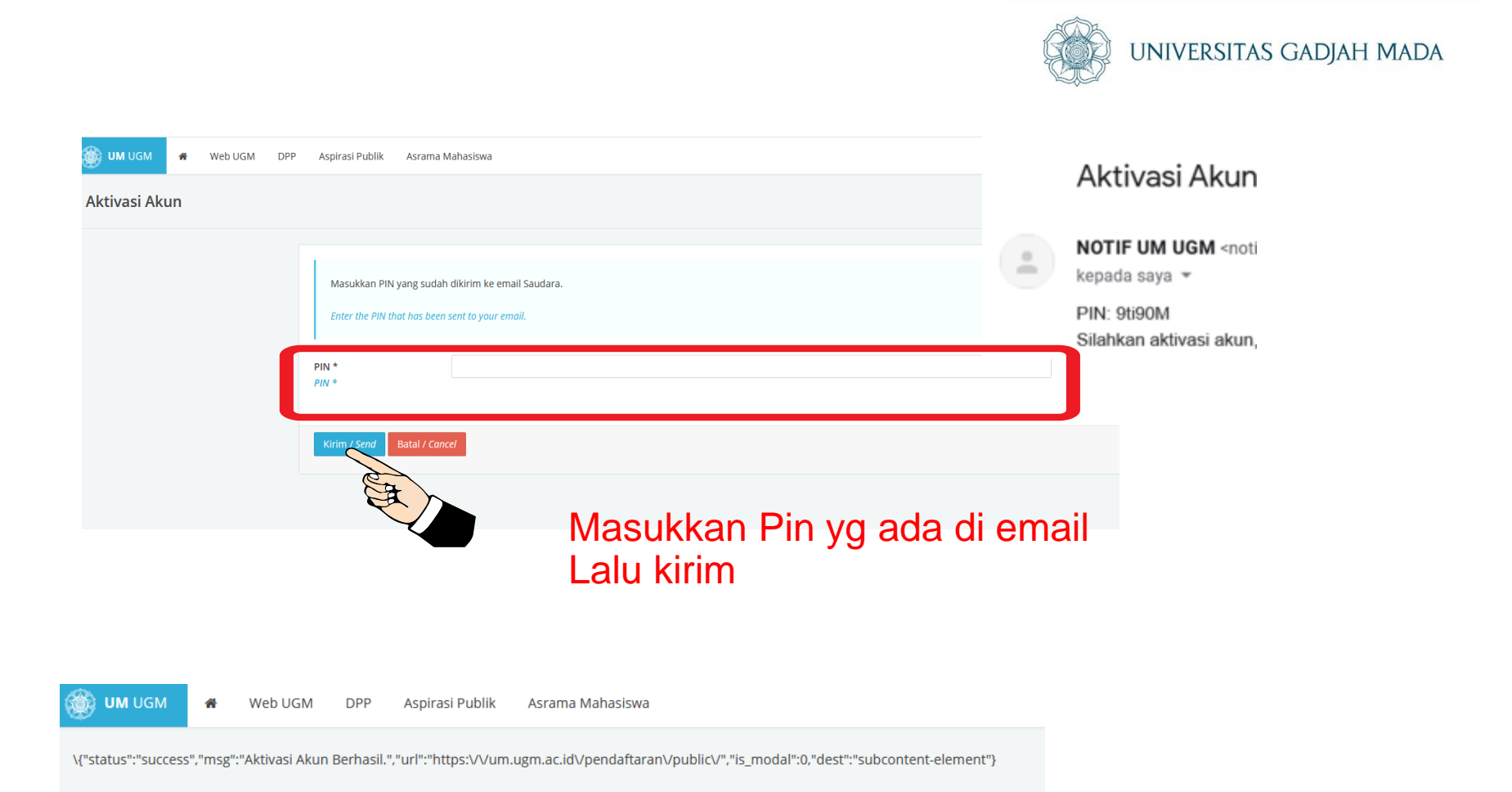

Jika sudah berhasil akan muncul sukses

#### ugm.ac.id

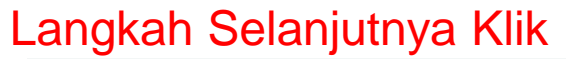

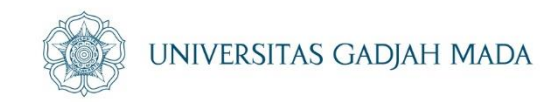

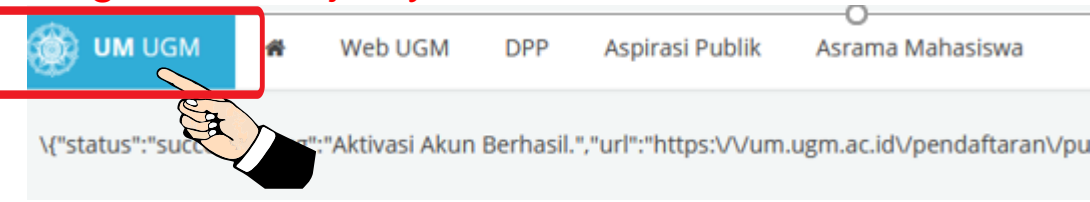

## Setelah melakukan aktivasi akun pendaftaran, silahkan login ke akun pendaftaran dengan memasukkan email, password, dan kode captcha.

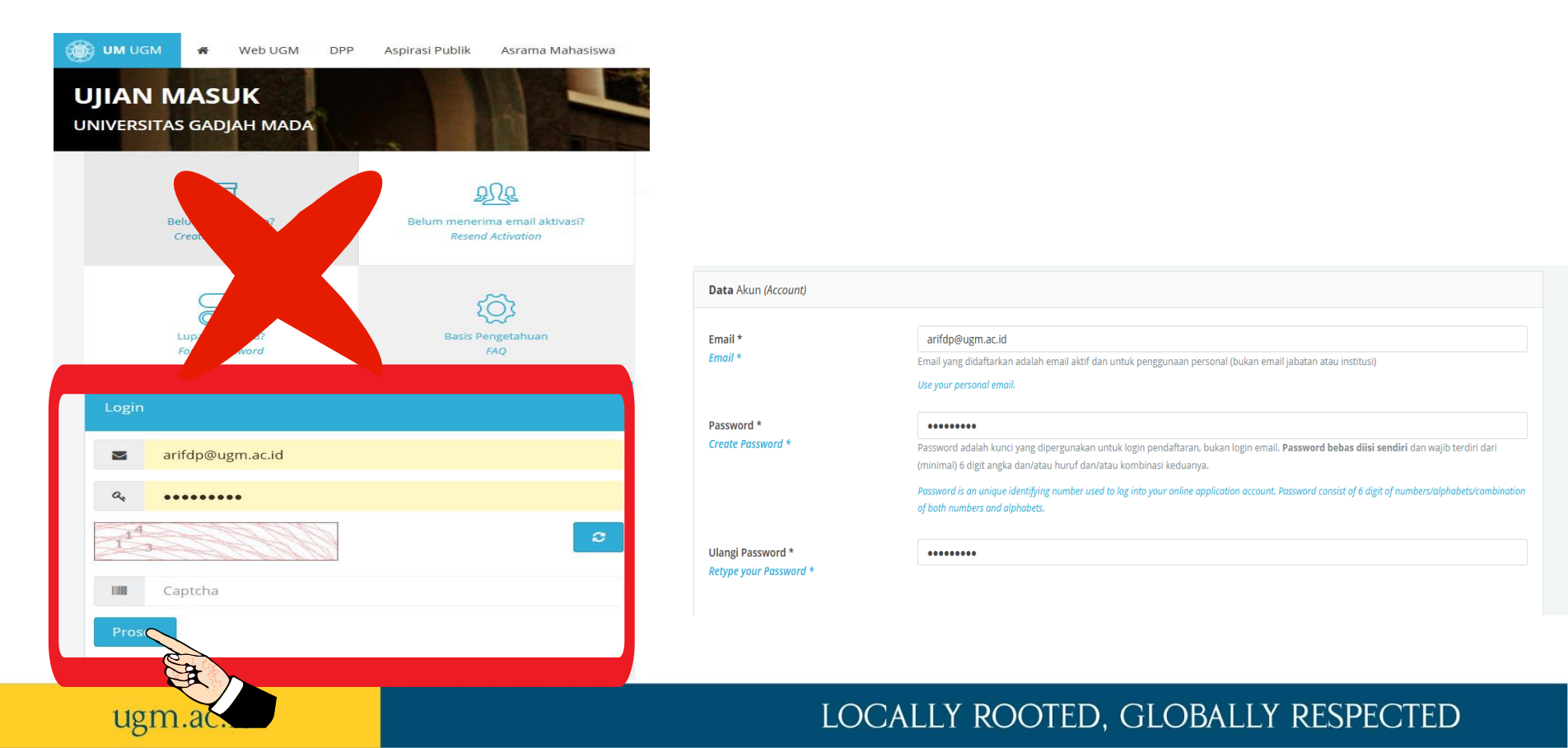

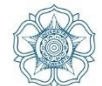

## Apabila aktivasi dan login akun pendaftaran berhasil, maka tampilannya adalah sebagai berikut:

|   | Ujian Masuk :: Universitas Gadja 🗙 | (3) WhatsApp                                | ×   ©                                      | Ujian Masuk :: Universitas            | Gadja 🗙 🛛 🌅 Ujian                       | Masuk :: Universitas Gadja 🛛 🗙 | 🔯 Ujian Masuk :: Universitas Gadja 🗙  | +                   | - 4       | 5 ×                 |
|---|------------------------------------|---------------------------------------------|--------------------------------------------|---------------------------------------|-----------------------------------------|--------------------------------|---------------------------------------|---------------------|-----------|---------------------|
| ← | → C                                | pendaftaran/public/profil                   | l/biodata/view                             |                                       |                                         |                                |                                       | 0- Q                | ☆         | B E                 |
| 1 | Ujian Masuk :: Universit           | as Gadjah Mada 🛛 🖷                          | Web UGM D                                  | PP Aspirasi Publik                    | Asrama Mahasi                           | swa                            |                                       | 3                   | Rini Astu | Jti                 |
| 9 | Biodata                            | O Biodata                                   |                                            |                                       |                                         |                                |                                       |                     |           | 68                  |
| * | Halaman Depan                      |                                             |                                            |                                       |                                         |                                |                                       | 1-1-1-1-1-1         |           |                     |
| Ċ | Logout                             | PERHATIAN / ATTENTI<br>Saudara belum melaki | <i>ION</i><br>ukan aktivasi <b>nomor</b> l | h <b>andphone</b> , silahkan r        | nelakukan aktivasi ur                   | ituk memperlancar kegiatai     | n pendaftaran.                        |                     |           |                     |
|   |                                    | You have not activated y                    | your <b>cellphone numb</b>                 | er, please activate it to e           | xpedite registration oc                 | tivities.                      |                                       |                     |           |                     |
|   | UM SIMASTER UGM                    | Saudara belum <b>ungga</b>                  | <b>h foto</b> , silahkan menj              | gunggah foto untuk me                 | emperlancar kegiatan                    | pendaftaran.                   |                                       |                     |           |                     |
|   |                                    | You have not <b>uploaded</b>                | <b>a photo</b> , please uploa              | d a photo to expedite re              | gistration activities.                  | 000000000                      |                                       |                     |           |                     |
|   |                                    |                                             |                                            | Data Pribadi                          | Data Kontak                             | Ganti Password                 |                                       |                     |           |                     |
|   |                                    |                                             |                                            | Personal Data                         | Contact Data                            | Change Password                |                                       |                     |           |                     |
|   |                                    |                                             | 1                                          | Nomor Induk Ke<br>National Identific  | pendudukan (NIK)<br><i>ation Number</i> | 3471017010650003               |                                       |                     |           |                     |
|   |                                    |                                             |                                            | Nama Lengkap<br><i>Full Name</i>      |                                         | Rini Astuti                    |                                       |                     |           |                     |
|   |                                    |                                             |                                            | Tempat, Tanggal<br>Place, Date of Bir | Lahir<br>th                             | Yogyakarta, 30 Oktobe          | er 1965                               |                     |           |                     |
|   |                                    | CP Uba                                      | ah / Edit                                  | Nama Gadis Ibu<br>Mother's Maiden     | Kandung<br>Name                         | Jumirah                        | Activate Wind<br>Go to PC settings to | OWS<br>plactivate \ | Window    | S.//                |
|   |                                    | Demi menghindari                            |                                            |                                       |                                         |                                |                                       |                     |           | -                   |
|   | 2 🥘 📋                              | i () ()                                     | 🛃 🕐 🗖                                      | 1 🔠 🧕                                 |                                         |                                |                                       | ≏ af] (             | D 😼 1     | 3:36 PM<br>/12/2021 |

ugm.ac.id

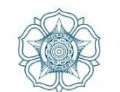

UNIVERSITAS GADJAH MADA

#### Pengisian aktifasi Nomor HP dan Unggah Pass Foto

|                                                                                                    |                                                                                                    |                                             | handpho                  | ✔ Kirim Kode Verifikasi / Send Code Verification                                                | ×           |
|----------------------------------------------------------------------------------------------------|----------------------------------------------------------------------------------------------------|---------------------------------------------|--------------------------|-------------------------------------------------------------------------------------------------|-------------|
| You have not uploaded a photo, please upload a photo to exp                                                                                                    | edite registration activities.  Data Priladi Data Kontak Personal Jata Contact Data                                       | Ganti Password<br>Change Password           | ngunggah f<br>ad a photo | Apakah nomor yang Anda masukkan sudah benar?<br>Is the number you fill in this form is correct? |             |
|                                                                                                    | Email<br>Email                                                                                                    | arifdp@ugm.ac.id                            |                          | Tidak /<br>Personal Data Contact Data Change Password                                           | No Ya / Yes |
| 2 Ubah / Edit                                                                                                    | No Handphone 🛛<br>Cellular phone number<br>No Handphone belum diaktivasi. Silai<br>Cellular phone number not activated ye | kan n.<br>L. Plesse as                      |                          |                                                                                                 |             |
| Demi menghindari penyalahgunaan data pribadi,<br>mohon untuk tidak memberikan data apapun<br>selain yang diisikan pada Sistem Ujian Masuk UGM<br>(um.ugm.ac.id) dan Portal Simaster UGM<br>(simaster.ugm.ac.id) | Aktivasi Nomor Handphone / Pho<br>Masukkan Kode Verifikasi (6 digit a<br>fill in your verification code (6 digit n        | ne number activation<br>ngka) *<br>umber) * |                          | Katern Kode Verdhaad / Send verdfacten code                                                     |             |
| In order to avoid misuse of personal data, please do<br>not provide any data other than those entered in the<br>UGM Entrance Examination System (um.ugm.ac.id)<br>and UGM Simaster Portal (simaster.ugm.ac.id)  | Proses / Process                                                                                                    |                                             |                          |                                                                                                 |             |
|                                                                                                    | Nomor Whatsapp<br>WhatsApp number                                                                                         | 6282143012404                               |                          |                                                                                                 |             |
|                                                                                                    | Akan d<br>bapak/                                                                                                    | ikirimkan ko<br>Ibu dan mo                  | ode ve<br>hon di         | erivikasi di SMS<br>masukkan                                                                    |             |

Jika berhasil nanti akan Hijau

ugm.ac.id

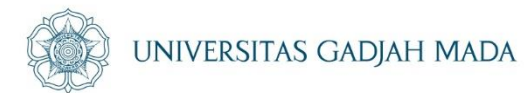

### Unggah Pass Foto

| You have not <b>uploaded a photo</b> , please upload a photo to exped                                                                                                    |                                                                                                    |                                                                                                    |                                                |       |
|----------------------------------------------------------------------------------------------------|----------------------------------------------------------------------------------------------------|----------------------------------------------------------------------------------------------------|------------------------------------------------|-------|
|                                                                                                    | Data Pribadi         Data Kontak         Ganti Passw           Personal Data         Contact Data         Change Pass                                                                       | vord<br>word                                                                                                  |                                                |       |
| - 33. 23.                                                                                                    | Email<br>Email                                                                                                    | arifdp@ugm.ac.id                                                                                              |                                                |       |
|                                                                                                    | No Handphone ×<br>Cellular phone number                                                                                                    | 6282143012404                                                                                                 | Ø                                              |       |
|                                                                                                    | No Handphone belum dlaktivasi. Silahkan melakuk<br>Cellular phone number not activated yet. Please active                                                                                   | an aktivasi pada form dibawah.<br>ite in the form below.                                                      |                                                |       |
| G Outri Luit                                                                                                    | Aktivasi Nomor Handphone / Phone number a                                                                                                    | ctivation                                                                                                    | Kirim Kode Verifikasi / Send verification code |       |
| Demi menghindari penyalahgunaan<br>mohon untuk tidak memberikan data apas<br>selain yang diisikan pada Sistem Ujian Ma<br>(um.ugm.ac.id) dan Portal Simaster UGM<br>(simaster.ugm.ac.id)                      | Masukkan Kode Verifikasi (6 digit angka) *<br>Fill in your verification code (6 digit number) *                                                                                             |                                                                                                    |                                                |       |
| In order to avoid misuse of personal data, please n<br>not provide any data other than those entered in the<br>UGM Entrance Examination System (um.ugm.ac.id)<br>and UGM Simaster Portal (simaster.ugm.ac.id) |                                                                                                    |                                                                                                    |                                                |       |
|                                                                                                    | Nomor Whatsapp                                                                                                    | 6282143012404                                                                                                 | 7                                              |       |
|                                                                                                    | Ubah Foto                                                                                                    |                                                                                                    |                                                | ×     |
| Biodata                                                                                                    | Foto dengan pose resmi, mengh<br>Format file *.jpg/*.jpeg/*.png dan<br>Official personal photo, facing for<br>The file format is to ine (*. ine (*.<br>Choose file<br>Ubah Data / Edit Data | adap depan, warna latar belakang bebas.<br>ukuran maksimal 200 KB<br>ward, no requirement for the background. |                                                | Brows |
| 8 1                                                                                                    | Jbah / Edit                                                                                                    | a Gadis Ibu Kandung                                                                                           | Punyani                                        |       |
|                                                                                                    | Moth                                                                                                    | ner's Maiden Name                                                                                             |                                                |       |

#### LOCALLY ROOTED, GLOBALLY RESPECTED

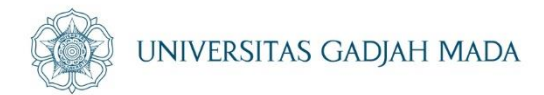

## TAHAPAN PENDAFTARAN

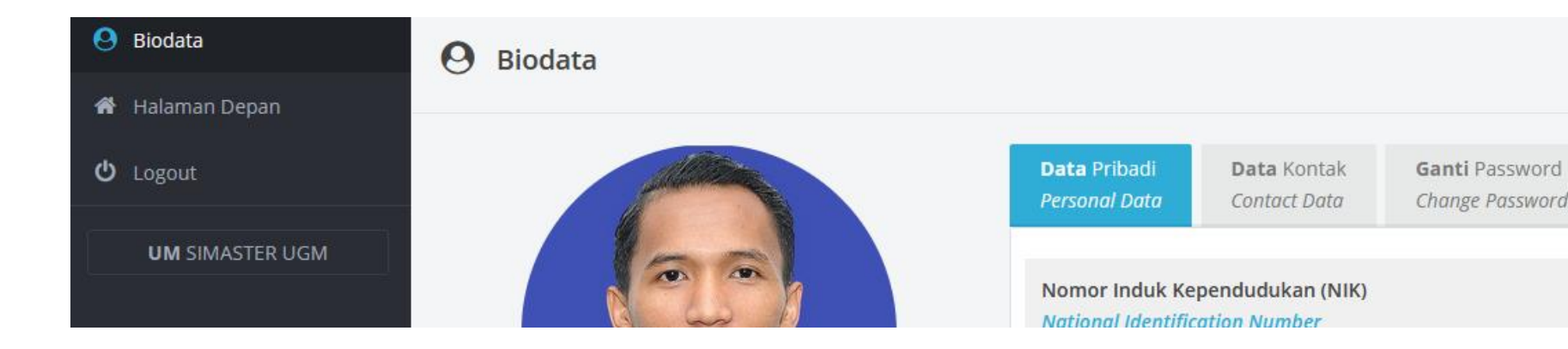

#### ugm.ac.id

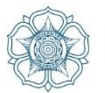

Login ke alamat website pendaftaran https://um.ugm.ac.id/pendaftaran/ dengan memasukkan alamat email yang telah diaktivasi, password (bukan PIN), dan captcha yang tertera. Kemudian klik tombol **Proses . Password adalah kunci yang dipergunakan untuk login pendaftaran, diisi** sesuai yang diisikan saat registrasi/pembuatan akun.

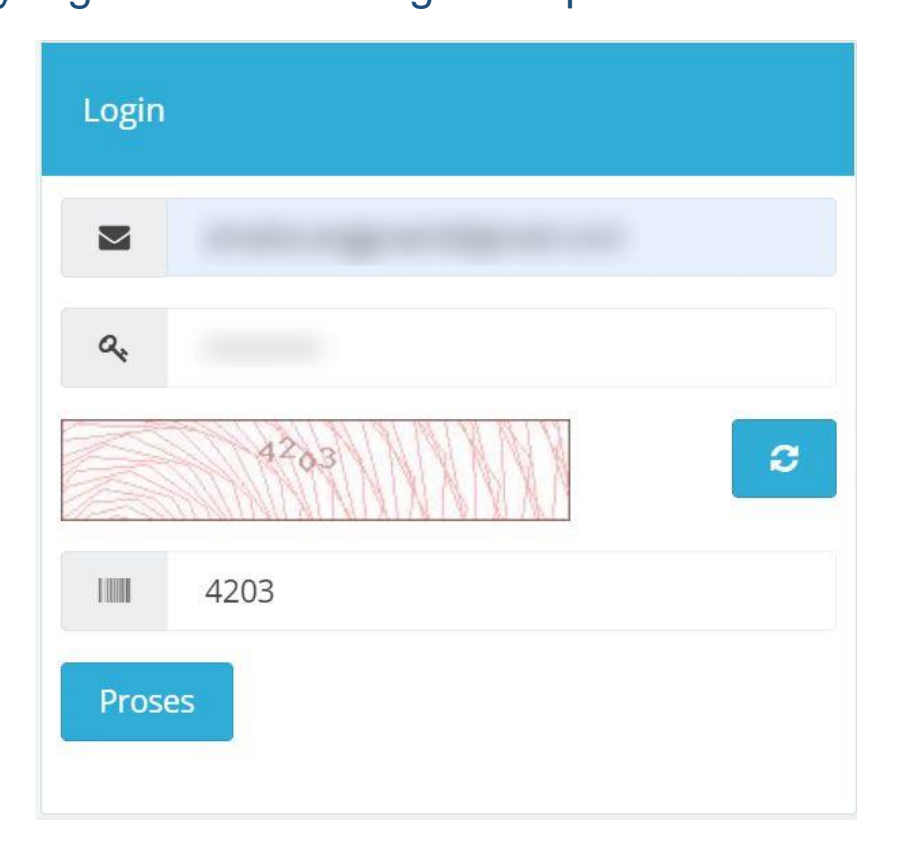

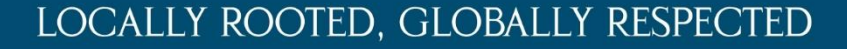

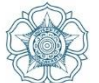

Setelah login berhasil, calon pendaftar akan diarahkan ke halaman biodata yang berisikan informasi data pribadi, data kontak dan fitur untuk mengubah password. Calon pendaftar diwajibkan untuk mengunggah foto sebelum dapat melanjutkan pada proses pendaftaran. Klik tombol **Ubah/Edit**.

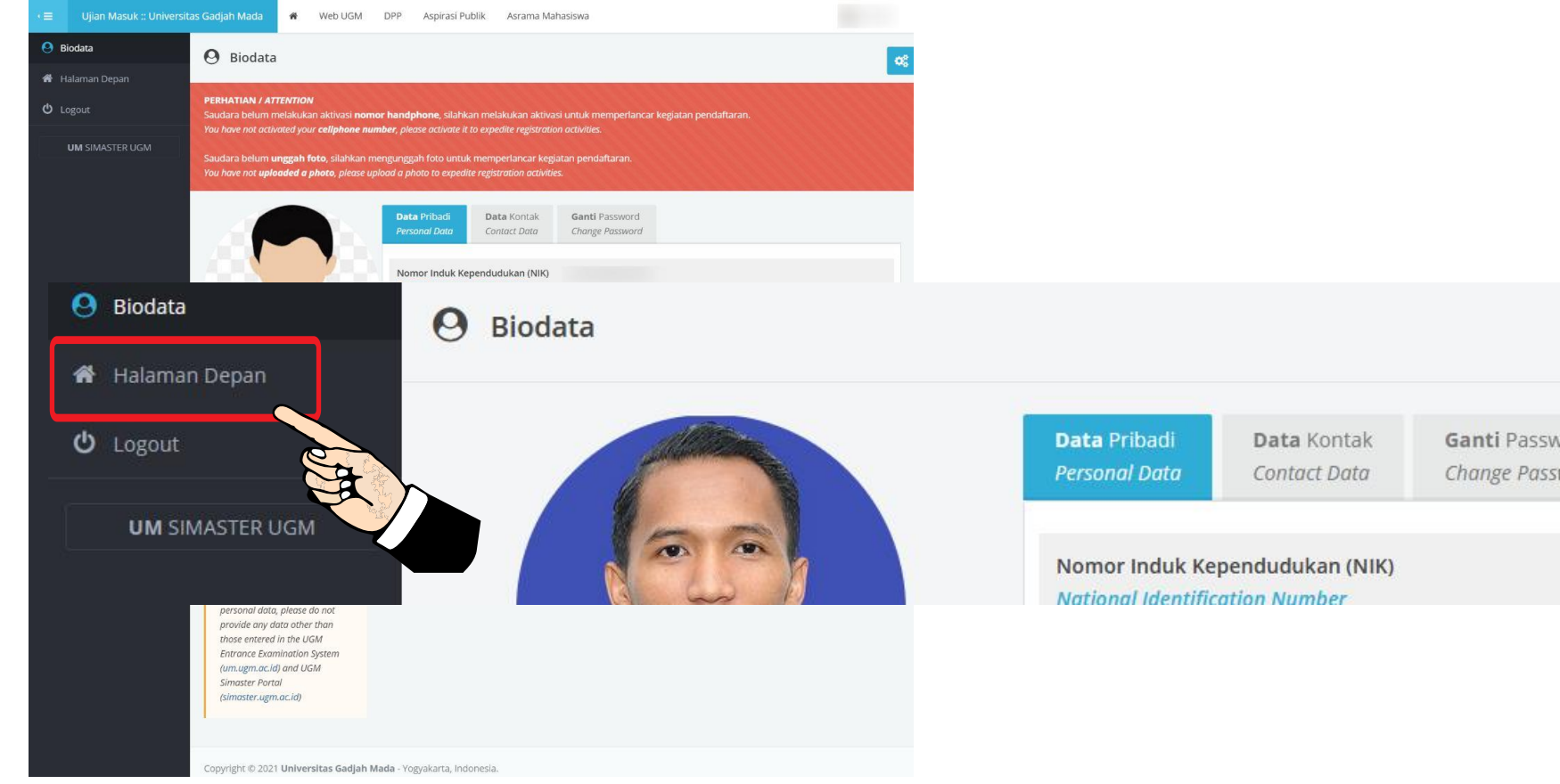

ugm.ac.id

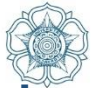

## Selanjutnya klik menu halaman depan , maka muncul laman berikut.

ugm.ac.id

| •                      | s Gadjah Mada 🛛 🖀 🛛 W   | /eb UGM DPP Aspirasi Pu | iblik Asrama Ma | hasiswa    |              |          | 🌍 Arif Dwi Prasetyo                                              |
|------------------------|-------------------------|-------------------------|-----------------|------------|--------------|----------|------------------------------------------------------------------|
| \rm Biodata            | > Halaman Depan         |                         |                 |            |              |          | <b></b>                                                          |
| 者 Halaman Depan        | - Hulumun Depun         |                         |                 |            |              |          | · · · · · · · · · · · · · · · · · · ·                            |
| ပံ Logout              | Riwayat Pendaftaran     |                         |                 |            |              |          | Daftar Sekarang                                                  |
| <b>UM</b> SIMASTER UGM |                         |                         |                 | Per ha     | laman 25 🗸   | Cari     | Program Pascasarjana UGM TA 2021/2022                            |
|                        | No                      | Jalur Seleksi           |                 | Keterangan | ÷            | Status 🗘 | Program Profesi UGM Semester Gasal TA 2021/2022                  |
|                        | Data tidak ditemukan    |                         |                 |            |              |          | Program Sarjana dan Sarjana Terapan UGM TA 2021/2022             |
|                        | Menampilkan 0 s.d 0 dar | i total 0               |                 |            |              | < >      | (E)                                                              |
|                        |                         |                         |                 |            |              |          |                                                                  |
|                        |                         |                         |                 |            |              | KI       | ik Program Profesi UGM                                           |
|                        |                         |                         |                 |            |              |          |                                                                  |
| A Biodata              |                         |                         |                 |            |              |          |                                                                  |
| 💣 Halaman Depan        | > Halaman Depan         |                         |                 |            |              |          |                                                                  |
| ් Logout               | Riwayat Pendaftara      | n                       |                 |            |              |          | Daftar Sekarang                                                  |
| <b>UM</b> SIMASTER UGM |                         |                         |                 | De         | r halaman 25 | . Cari   | Program Pascasarjana UGM TA 2021/2022                            |
|                        | No                      | lalur Seleksi           |                 | Keterangan | ÷            | Status   | Program Profesi UGM Semester Gasal TA 2021/2022                  |
|                        | Data tidak ditemukan    |                         |                 |            |              |          | Program Profesi Insinyur Gasal TA 2021/2022                      |
|                        | Menampilkan 0 s.d 0 d   | lari total 0            |                 |            |              | < >      | rendue renductarian - Jeriny J mer Joe - Au Joint 2 - Juni 2 - L |
|                        |                         |                         |                 |            |              |          | Program Sarjana dan Sarjana Terapan UGM TA 2021/2                |
|                        |                         |                         |                 |            |              |          | (A)                                                              |
|                        |                         |                         |                 |            |              |          |                                                                  |
|                        |                         |                         |                 |            |              | Klik     | Program Profesi Insinvur                                         |
|                        |                         |                         |                 |            |              |          | i rogiani i rolesi manyu                                         |

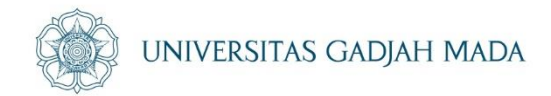

Untuk memilih jalur pendaftaran, klik menu "Daftar Sekarang" pada sebelah kanan layar. Akan muncul beberapa jalur seleksi yang sedang aktif untuk dipilih. Klik pada salah satu jalur seleksi.

Ketika memilih salah satu jalur seleksi, detail jalur seleksi tersebut akan muncul. Klik tombol **Daftar untuk memulai pendaftaran pada jalur seleksi yang dipilih. Calon pendaftar hanya boleh** memilih satu jalur seleksi pada satu gelombang/intake pendaftaran.

| Ujian Masuk :: Universit | as Gadjah Mada 🛛 👋 Web UGM                                     | DPP Aspirasi Publik Asrama I                                                                                                    | Mahasiswa                                                                   |            |          |                  | 🌍 Arif Dwi Prasetyo |
|--------------------------|----------------------------------------------------------------|----------------------------------------------------------------------------------------------------|-----------------------------------------------------------------------------|------------|----------|------------------|---------------------|
| Biodata<br>Halaman Depan | > Detail Jalur Seleksi                                         |                                                                                                    |                                                                             |            |          |                  | e k                 |
|                          | Detail Jalur Seleksi                                           |                                                                                                    |                                                                             |            |          |                  |                     |
| UM SIMASTER UGM          | Program Profesi Insinyur Gasal T<br>Deskri<br>Periode Pendafta | A 2021/2022<br>psi Jalur ini diperuntukkan bagi pendaft<br>1.Program Profesi Insinyur Fakultas<br>2. Program Profesi Insinyur Peternal<br>ran Senin, 3 Mei 2021 s.d Senin, 21 Juni 2 | ar yang berminat pada :<br>Teknik atau ,<br>kan Fakultas Peternakan<br>2021 |            |          | <b>€</b> Ke      | mbali 😫 Daftar      |
|                          | Riwayat Pendaftaran                                            |                                                                                                    |                                                                             |            |          | Per halaman 25 👻 | Cari                |
|                          | No                                                             | Jalur Seleksi                                                                                                    |                                                                             | Keterangan | ls Aktif |                  | Status ÷            |
|                          | Data tidak ditemukan<br>Menampilkan 0 s.d 0 dari total 0       |                                                                                                    |                                                                             |            |          |                  | Klik Da             |

ugm.ac.id

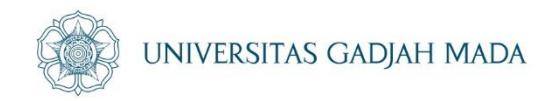

#### Setelah memilih jalur seleksi, pada halaman depan akan muncul riwayat pendaftaran. Klik tombol **Timeline pada bagian kiri. Kemudian calon pendaftar akan diarahkan pada laman** timeline pendaftaran yang berisi setiap tahapan yang harus diselesaikan oleh pendaftar.

| iwayat Pen | daftaran                                                       |         |                               |                                      |     |         |
|------------|----------------------------------------------------------------|---------|-------------------------------|--------------------------------------|-----|---------|
|            |                                                                | Per hal | laman 25                      | ✓ Cari                               |     |         |
| No         | Jalur Seleksi                                                  | ¢       |                               | Keterangan                           | ¢   | Status≑ |
|            | IUP Intake I Faculty of Mathematics a<br>Natural Sciences 2021 | and     | <b>Pendafta</b><br>Januari 20 | <b>ran :</b> Senin, 11<br>21   13:46 |     | • Aktif |
| Menamplin  | i total 1                                                      |         |                               |                                      | < 1 | >       |
| Klik c     | lisini                                                         |         |                               |                                      |     |         |

ugm.ac.id

## Langkah Pengisan data

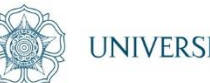

Program Profes Insinyur Gasal T. 2021/2022

#### Pendaftaran (Enrollment)

Saudara hanya dapat mendaftar pada 1 (satu) intoke dalam satu periode pendaftaran yang aktif. Apabila Saudara mendaftar pada intake yang lain setelah mengunci data, maka intake yang didaftar sebelumnya

You may only have 1 (one) intake during a period time of active application. If you take another intake after application submission, the previous intake will be cancelled automatically.

Jadwal : 3 Mei 2021 15:00 s.d 21 Juni 2021 15:00

🛗 Perubahan terakhir dilakukan pada Robu, 5 Mei 2021 09:50

#### Pemilihan Program Studi (Major Preferences)

Pastikan Saudara telah mencermati ketentuan pemilihan program studi.

Please make sure that you have already check the conditions to choose a study program

Jadwal : 3 Mei 2021 15:00 s.d 21 Juni 2021 15:00

🛗 Perubahan terakhir dilakukan pada Rabu, 5 Mei 2021 09:51

#### Pengisian Data (Data Entry)

Siapkan dokumen yang sesuai untuk pengisian form ini. Isikan sesuai dengan keadaan yang sebenarnya.

Prepare documents as requested to fill in this form. Make sure you fill in the form with the correct answers.

Jadwal : 3 Mei 2021 15:00 s.d 21 Juni 2021 15:00

🏥 Perubahan terakhir dilakukan pada Rabu, 5 Mei 2021 09:51

#### Upload Dokumen (Documents Upload)

Siapkan dokumen yang sesuai untuk pengisian bagian ini. Isikan sesuai petunjuk

Prepare documents as requested to fill in this part.

Jadwal : 3 Mei 2021 15:00 s.d 21 Juni 2021 15:00

#### Penguncian Data (Data Submission)

Pastikan data dan dokumen yang Saudara isikan telah sesuai. Setelah penguncian data, Saudara tidak dapat mengubah atau memperbaiki kembali. Apabila pilihan program studi tidak muncul, silakan ketuk "BATAL". Please make sure the data and the documents you have fill in or upload are correct. After you submit the application, you are not able to change or edit the application, if the study program not available, you can click "BATAL".

Jadwal : 3 Mei 2021 15:00 s.d 21 Juni 2021 15:00

ugm.ac.id

#### 2. Pemilihan Program Studi (Major Preferences)

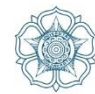

| Program Profes<br>Insinyur Gasal T<br>2021/2022 |                                                                                                    |
|-------------------------------------------------|----------------------------------------------------------------------------------------------------|
|                                                 | Pendaftaran (Enrollment)<br>Saudara <b>hanya dapat mendaftar pada 1 (satu) intake</b> dalam satu periode pendaftaran yang aktif. Apabila Saudara mendaftar pada intake yang lain setelah mengunci data, maka <b>intake yang didaftar sebelumnya akan batal secara otomatis</b> .<br>You may <b>only have 1 (one) intake</b> during a period time of active application. If you take another intake after application submission, <b>the previous intake will be cancelled automatically</b> . |
|                                                 | Jadwal : 3 Mei 2021 15:00 s.d 21 Juni 2021 15:00                                                                                                    |
|                                                 | 曲 Perubahan terakhir dilakukan pada <i>Rabu, 5 Mei 2021 09:50</i>                                                                                                    |
| 2-(                                             | Pemilihan Program Studi (Major Preference                                                                                                    |
|                                                 | Please make sure that you have already check the condition why program.                                                                                                    |
|                                                 | Jadwal : 3 Mei 2021 15:00 s.d 21 Juni 2021 15:00                                                                                                    |
|                                                 | ■ Perubahan terakhir dilakukan pada <i>Robu, 5 Mei 2021 09:51</i> Klik disini                                                                                                    |
|                                                 |                                                                                                    |

#### ugm.ac.id

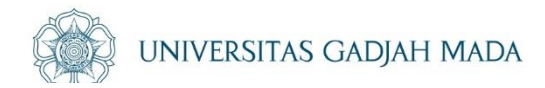

#### **1** INFORMASI

Biaya pendaftaran adalah untuk 1 (satu) sampai dengan 2 (dua) pilihan. Registration fee is for 1 (one) to 2 (two) options.

|           |                                                                                                    | Fakultas | Program Studi    | Biaya Pendaftaran |
|-----------|----------------------------------------------------------------------------------------------------|----------|------------------|-------------------|
| edit      | Program Studi Pilihan 1 *                                                                                                    | TEKNIK   | PROFESI INSINYUR | Rp. 500.000,00    |
| ← Kembali | Klik Edit                                                                                                    |          |                  |                   |
|           | Pilih Program Studi                                                                                                    |          | ×                |                   |
|           | **) Perhatian! Biaya pendaftaran adalah untuk 1 (satu) sampai dengan 2 (dua) p<br>Registration fee is for 1 (one) to 2 (two) options. | ilihan.  |                  |                   |

| Program Studi                 | Pilihan 1 *) | Biaya Pendaftaran **) |
|-------------------------------|--------------|-----------------------|
| TEKNIK                        |              |                       |
| PROFESI INSINYUR              |              | Rp. 500.000,00        |
|                               | -            |                       |
| DROEESI INSINVI IR DETERNAKAN | 0            | Ro. 500.000.00        |
|                               | 0            | Np. 500.000,00        |
|                               |              |                       |

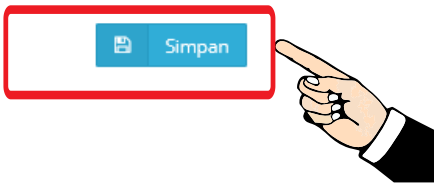

#### LOCALLY ROOTED, GLOBALLY RESPECTED

#### Pengisian Data (Data Entry)

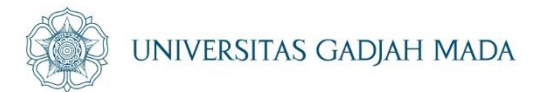

🛗 Perubahan terakhir dilakukan pada Rabu, 5 Mei 2021 09:50

#### Pemilihan Program Studi (Major Preferences)

Pastikan Saudara telah mencermati ketentuan pemilihan program studi.

Please make sure that you have already check the conditions to choose a study program.

Jadwal : 3 Mei 2021 15:00 s.d 21 Juni 2021 15:00

Perubahan terakhir dilakukan pada Rabu, 5 Mei 2021 09:51

#### Pengisian Data (Data Entry)

ugm.ac.id

Siapkan dokumen yang sesuai untuk pengisian form ini. Isikan sesuai dengan keadaan yang sebenarnya.

Prepare documents as requested to fill in this form. Make sure you fill in the form with the correct answers.

Jadwal : 3 Mei 2021 15:00 s.d 21 Juni 2021 15:00

🌐 Perubahan terakhir dilakukan pada *kubu, 5 Mei 2021 09*:51

#### LOCALLY ROOTED, GLOBALLY RESPECTED

Klik disini

| Identias (Identity) edit                                           |                             | NIVERSITAS GADJAH MADA |
|--------------------------------------------------------------------|-----------------------------|------------------------|
| Nomor Induk Kependudukan (NIK) *<br>National Identification Number | : 3404062007910001          |                        |
| Jenis kartu identitas berfoto *<br>Type of identity                | : KTP / Identification Card |                        |
| Tanggal mulai berlaku identitas berfoto *                          | Klik Edit2016               |                        |
| Personal edit                                                      |                             |                        |
| Alamat tempat tinggal asal (BUKAN alamat kontrakan/kos) *          |                             |                        |
| Provinsi tempat tinggal asal *                                     |                             |                        |
| Kabupaten tempat tinggal asal *                                    |                             |                        |
| Kode Pos *                                                         |                             |                        |
| Nomor Whatsapp *                                                   |                             |                        |
| Nomor Telepon *                                                    |                             |                        |
| Pendidikan S1 edit                                                 |                             |                        |
| Nama Universitas S1 *                                              |                             |                        |
| Program Studi S1 *                                                 |                             |                        |
| Akreditasi S1 *                                                    |                             |                        |
| Gelar S1 *                                                         |                             |                        |
| SKS S1 *                                                           |                             |                        |
| IPK S1 *                                                           |                             |                        |
| Tanggal Masuk S1 *                                                 |                             |                        |
| Tanggal Lulus S1 *                                                 |                             |                        |
| Pekerjaan edit                                                     |                             |                        |
| Jenis Pekerjaan                                                    |                             |                        |
| Instansi Asal                                                      |                             |                        |
| Alamat Instansi                                                    |                             | DALLI RESPECTED        |

#### Upload Dokumen (Documents Upload)

ugm.ac.id

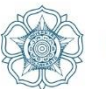

Pilih jenis dokumen terlebih dulu, kemudian pilih dokumen dengan cara klik tombol **Browse**, kemudian klik tombol **Upload. Apabila ingin mengganti dokumen yang sudah pernah** diunggah,

klik tombol Hapus kemudian unggah ulang dokumen.

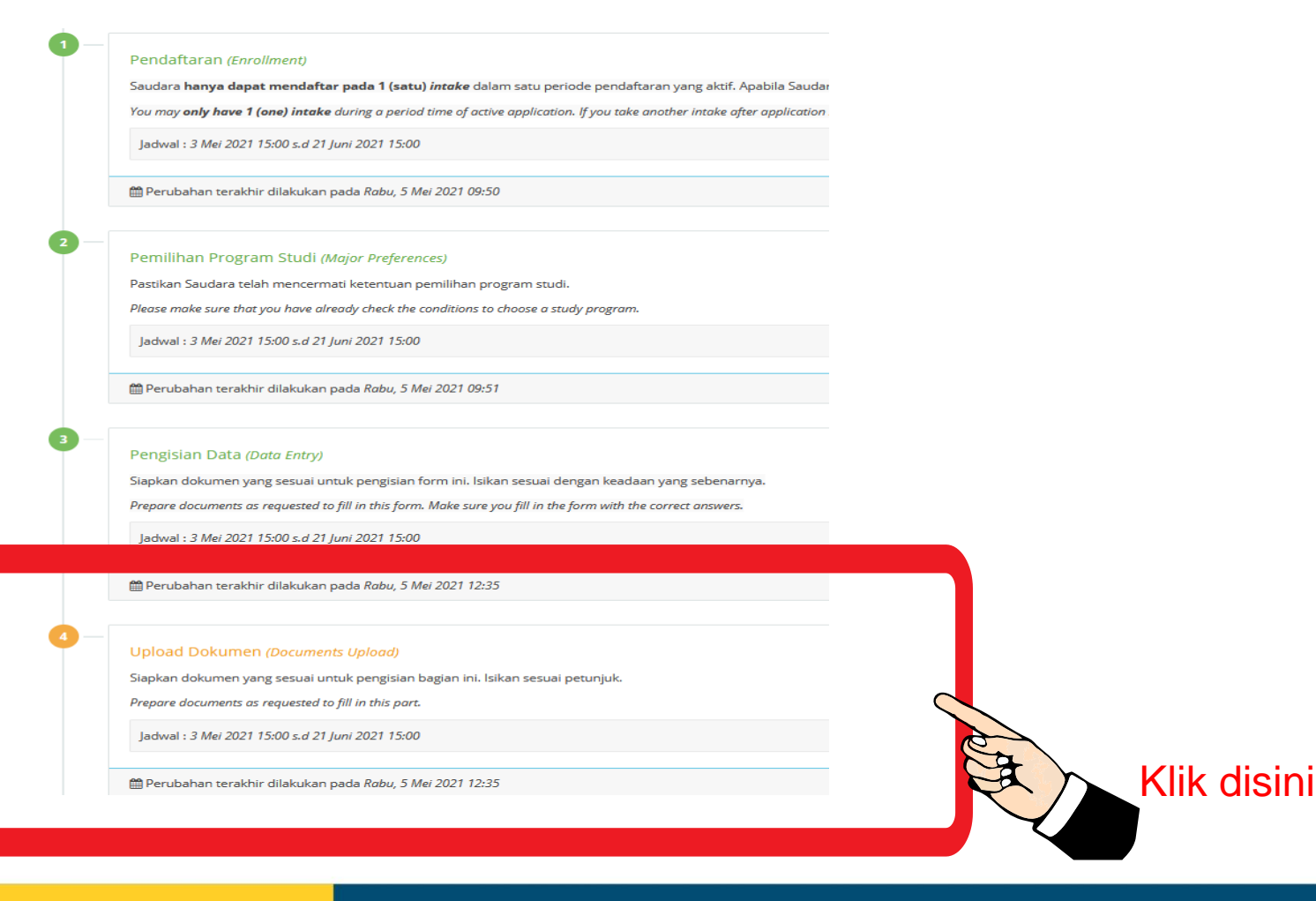

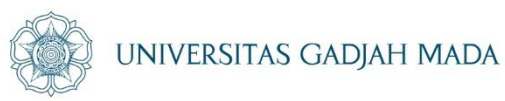

| Upload Dokumen (Documents Upload)                                                                                       |                                                                                        |                |        |      |
|----------------------------------------------------------------------------------------------------|----------------------------------------------------------------------------------------|----------------|--------|------|
| Dokumen van z Diunggah edit                                                                                             |                                                                                        |                |        |      |
| NG                                                                                                    | jenis Dokumen                                                                          | Tipe           | Status | Aksi |
| 1 Ijazah S1/SKL/Profesi<br>khusus pendaftar Program St                                                                  | bspesialis ( scan ijazah S1 dan Profesi dalam 1 file)                                  | .pdf [max:2Mb] | Wajib  | -    |
| 2 Transkrip Jenjang Pendidikan Terakhir                                                                                 |                                                                                        | .pdf [max:2Mb] | Wajib  | -    |
| 3 Sertifikat/Bukti Akreditasi Program Studi<br>atau screenshot status akreditasi dari lan                               | an BAN PT atau LAMPTKKKIIK, es disini                                                  | .pdf [max:2Mb] | Wajib  |      |
| 4 Surat Keterangan Pengalaman kerja/Klini<br>Surat Keterangan Pengalaman klinik khus                                    | k<br>us bagi pelamar Program dokter Spesialis/subspesialis/spesialis drg.              | .pdf [max:2Mb] | Wajib  | -    |
| 5 Surat Keterangan Sehat<br>Surat keterangan sehat terboru                                                              |                                                                                        | .pdf [max:2Mb] | Wajib  |      |
|                                                                                                    |                                                                                        |                |        |      |
| <ul> <li>Kembali</li> </ul>                                                                                             |                                                                                        |                |        |      |
| Kembali                                                                                                    |                                                                                        |                |        |      |
| Dokumen yang Diunggah                                                                                                   |                                                                                        |                |        |      |
|                                                                                                    |                                                                                        |                |        |      |
| Dokumen harus sesuai ketentuan sya                                                                                      | rat pendaftaran dengan <b>ukuran setiap file maksimal 10 Mb</b> .                      |                |        |      |
|                                                                                                    |                                                                                        |                |        |      |
| Jenis Dokumen *                                                                                                    | Pilih                                                                                  |                | •      |      |
| File *                                                                                                    | Choose file Browse                                                                     |                |        |      |
|                                                                                                    | Upload                                                                                 |                |        |      |
| Petunjuk:                                                                                                    |                                                                                        |                |        |      |
| <ol> <li>Setiap jenis dokumen hanya terdiri dari satu</li> <li>Gunakan aplikasi yang telah tersedia di inter</li> </ol> | <i>jile.</i><br>net untuk membantu Saudara menggabungkan beberapa file PDF,            |                |        |      |
| me- <i>resize</i> ukuran file atau mengubah gamba                                                                       | ir menjadi PDF.                                                                        |                |        |      |
| <ol> <li>Untuk mengganti dokumen yang sudah peri</li> </ol>                                                             | han diunggan, napus terlebih dahulu dokumen tersebut dengan cara klik tombol 🛄 hapus . |                |        |      |

#### ugm.ac.id

4. Kelengkapan dokumen pendaftaran dapat diunduh melalui laman http://um.ugm.ac.id

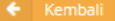

#### Dokumen yang Diunggah

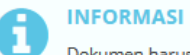

Dokumen harus sesuai ketentuan syarat pendaftaran dengan ukuran setiap file maksimal 10 Mb.

| lenis Dokumen *                                                                                                    | Dilih                                                         |                    |                        | •         |
|----------------------------------------------------------------------------------------------------|---------------------------------------------------------------|--------------------|------------------------|-----------|
| jens bokanen                                                                                                    |                                                               |                    |                        |           |
| File *                                                                                                    | File *                                                        |                    |                        |           |
| ljazah S1/SKL/Profesi (tipe: .pdf [max:2Mb]) *                                                                                                    |                                                               |                    |                        |           |
|                                                                                                    | Transkrip Jenjang Pendidikan Terakhir (S1/SKL/Profesi) (tip   |                    |                        |           |
|                                                                                                    | Sertifikat/Bukti Akreditasi Program Studi (tipe: .pdf [max:2] | Mb]) *             |                        |           |
| Petunjuk:                                                                                                    | Surat Keterangan Pengalaman kerja/Klinik (tipe: .pdf [max     | :2Mb]) *           |                        |           |
| 1. Setiap jenis dokumen hanya terdiri dari satu                                                                                                    | Surat Keterangan Sehat (tipe: .pdf [max:2Mb]) *               |                    |                        |           |
| Dokumen yang Diunggah                                                                                                    |                                                               |                    |                        |           |
|                                                                                                    |                                                               |                    | b hapus .              |           |
|                                                                                                    |                                                               |                    |                        |           |
| Dokumen harus sesuai ketentuan syarat p                                                                                                    | endaftaran dengan <b>ukuran setiap file maksimal 10 Mb</b> .  |                    |                        |           |
|                                                                                                    |                                                               |                    |                        |           |
| Jenis Dokumen * lja                                                                                                    | zah S1/SKL/Profesi (tipe: .pdf [max:2Mb]) *                   |                    |                        |           |
| File t Chaosa file Rever                                                                                                    |                                                               |                    |                        |           |
|                                                                                                    |                                                               | 🝅 File Upload      | -                      |           |
| 4                                                                                                    | Upload                                                        | ← → × ↑ ■ >        | >                      |           |
|                                                                                                    |                                                               | Organize 💌 New f   |                        |           |
| <ul> <li>Petunjuk: <ol> <li>Setiap jenis dokumen hanya terdiri dari satu <i>file</i>.</li> <li>Gunakan aplikasi yang telah tersedia di internet untuk membantu Saudara menggabungkan beberapa file PDF,<br/>me-<i>resize</i> ukuran file atau mengubah gambar menjadi PDF.</li> <li>Untuk mengganti dokumen yang sudah pernah diunggah, hapus terlebih dahulu dokumen tersebut dengan cara klik tomb</li> <li>Kelengkapan dokumen pendaftaran dapat diunduh melalui laman http://um.ugm.ac.id</li> </ol></li></ul> |                                                               | 3D Objects         |                        |           |
|                                                                                                    |                                                               | Desktop            |                        |           |
|                                                                                                    |                                                               | Documents          |                        |           |
|                                                                                                    |                                                               | 🖶 Downloads        |                        |           |
|                                                                                                    |                                                               | Music              |                        |           |
| Pengelolaan Dokumen                                                                                                    |                                                               | Videos             |                        |           |
|                                                                                                    |                                                               | Local Disk (C:)    |                        |           |
| No jenis Dokumen                                                                                                    |                                                               | 🕳 Local Disk (D:)  |                        |           |
| Dokumen tidak ditemukan.                                                                                                    |                                                               | Local Disk (E:)    |                        |           |
|                                                                                                    |                                                               | SDHC (H:)          | 0                      |           |
|                                                                                                    |                                                               | - My Passport (G:) |                        |           |
|                                                                                                    |                                                               | 2021               | Cally Rooted, globally | RESPECTED |
|                                                                                                    |                                                               |                    |                        |           |

ACOL

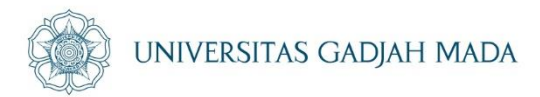

#### Penguncian Data (Data Submission)

| Penguncia    | in Data (Doto Submission)                                                |                                                           |
|--------------|--------------------------------------------------------------------------|-----------------------------------------------------------|
| Pastikan dat | a dan dokumen yang Saudara isikan telah sesuai. Setelah pengun           | cian data, Saudara tidak dapat mengubah atau              |
| memperbail   | i kembali. Apabila pilihan program studi tidak muncul, silakan ket       | tuk "BATAL".                                              |
| Please make  | sure the data and the documents you have fill in or upload are correc    | ct. After you submit the application, you are not able to |
| change or ea | it the application. If the study program not available, you can click "E | BATAL".                                                   |
| Jadwal : 11  | Januari 2021 15:00 s.d 8 Februari 2021 23:55                             |                                                           |
| Jadwal : 11  | Januari 2021 15:00 s.d 8 Februari 2021 23:55                             |                                                           |

Sebelum mengunci data pendaftaran, pendaftar harus memeriksa kembali seluruh data dan dokumen yang diisikan. Apabila masih ada data atau dokumen yang perlu diubah klik tombol Edit. Apabila semua data telah lengkap dan benar, beri centang pada bagian pernyataan dan klik

#### tombol Kunci Data.

ugm.ac.id

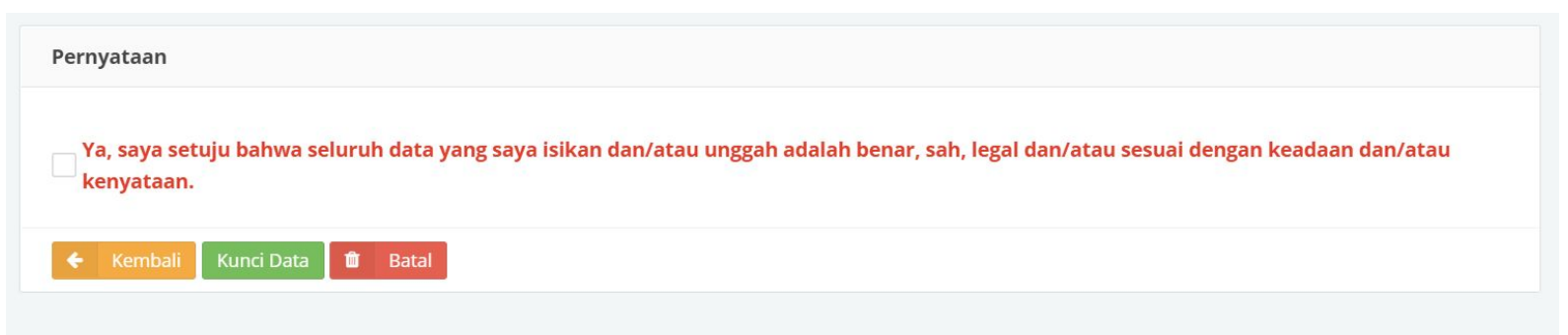

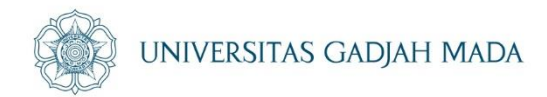

## Tahap selanjutnya adalah membayar biaya pendaftaran.

Pembayaran Pendaftaran (Payment of Enrollment)

Batas waktu pembayaran adalah 2x24 jam dari waktu penguncian data atau waktu terakhir pembayaran. *The deadline for payment is 2x24 hours from the time of application submission or on the last day of payment.* 

Jadwal : 11 Januari 2021 15:00 s.d 9 Februari 2021 23:55

🛗 Perubahan terakhir dilakukan pada Selasa, 12 Januari 2021 16:18

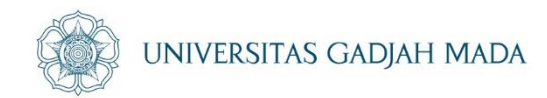

Pembayaran dapat dilakukan melalui bank mitra dengan kode bayar dan batas waktu pembayaran sesuai yang tertera pada tampilan informasi masing-masing pendaftar.

|                   | adjah Mada 🛛 🖷 🛛 Web UGM                                                                                                    | DPP Aspirasi Publik                                                                                                    | Asrama Mahasiswa                                                                                              |                                                                                              |        |
|-------------------|----------------------------------------------------------------------------------------------------|----------------------------------------------------------------------------------------------------|----------------------------------------------------------------------------------------------------|----------------------------------------------------------------------------------------------|--------|
| \varTheta Biodata | Data Pembayaran                                                                                                    |                                                                                                    |                                                                                                    |                                                                                              | O\$    |
| Halaman Depan     | Nomor Billing                                                                                                    |                                                                                                    |                                                                                                    |                                                                                              |        |
| O Logout          | Nama                                                                                                    |                                                                                                    |                                                                                                    |                                                                                              |        |
| UM SIMASTER UGM   | Jalur Seleksi Program Sarja                                                                                                    | ana dan Sarjana Terapan UGI                                                                                              | I TA 2021/2022 - IUP Intake I Facult                                                                          | of Mathematics and Natural Science                                                           | s 2021 |
|                   | Biaya Pendaftaran Rp. 1.500.000                                                                                                    | .00                                                                                                    |                                                                                                    |                                                                                              |        |
|                   | Batas Waktu Sebelum 14 J<br>Pembayaran                                                                                                    | anuari 2021 pukul 23:59:59                                                                                               | VIB                                                                                                    |                                                                                              |        |
|                   | Status Pembayaran                                                                                                    |                                                                                                    |                                                                                                    |                                                                                              |        |
|                   | INFORMASI<br>Proses sinkronisasi status<br>Apabila dalam waktu 1x24 Jam stat<br>umugm@ugm.ac.id dengan judul/                                                                  | pembayaran membutuhkan<br>us pembayaran Saudara beli<br>subject : <b>[KONFIRMASI PEMI</b>                                | vaktu <b>kurang lebih 1 jam sejak p</b><br>m berubah, silakan lakukan konfirr<br>AYARAN] 9884012090015662 dan | e <b>mbayaran dilakukan.</b><br>nasi pembayaran melalui email ke<br>melampirkan bukti bayar. |        |
|                   | Status Pembayaran Belum baya<br>Tanggal Pembayaran<br>Nomor Transaksi<br>Pendaftaran                                                                                           | a da da da da da da da da da da da da da                                                                                 |                                                                                                    |                                                                                              |        |
|                   | <ul> <li>Kembali S Sinkronisasi Dara</li> <li>Petunjuk Pembayaran BNI Virtual Ac</li> </ul>                                                                                    | count (VA)                                                                                                    |                                                                                                    |                                                                                              |        |
|                   | BNI ATM Bersama B                                                                                                    | ank Lain OVO                                                                                                    |                                                                                                    |                                                                                              |        |
|                   | Teller ATM Mobile B                                                                                                    | anking Internet Banl                                                                                                    | ing SMS Banking                                                                                               |                                                                                              |        |
|                   | Pembayaran melalui teller<br>1. Darang langsung ke Kantor Caba<br>2. Saudara ildak perlu menggunak<br>3. Teler Bank akan mencatarkan di<br>4. Apabila transaksi berhasil dibuk | ing BNI terdekat.<br>an nomor rekening tujuan, cu<br>ita pembayaran ke Sistem <i>Iro</i><br>ukan, teller akan memberikar | kup memberitahukan kode pemba<br>it To Host UGM,<br>bukti pembayaran biaya pendaftar                          | yaran<br>an                                                                                  |        |
|                   | opyright © 2021 <b>Universitas Gadjah Ma</b>                                                                                                    | <b>da</b> - Yogyakarta, Indonesia.                                                                                       |                                                                                                    |                                                                                              |        |

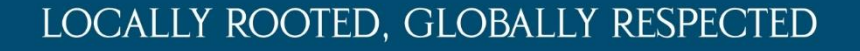

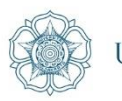

UNIVERSITAS GADJAH MADA

Setelah berhasil melakukan pembayaran pendaftaran, pendaftar akan mendapatkan nomor peserta dan dapat mencetak bukti peserta.

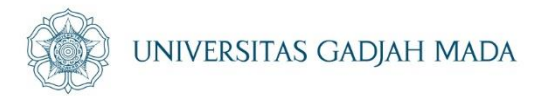

# Selamat Mencoba Salam Insinyur

LOCALLY ROOTED, GLOBALLY RESPECTED

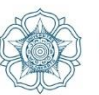

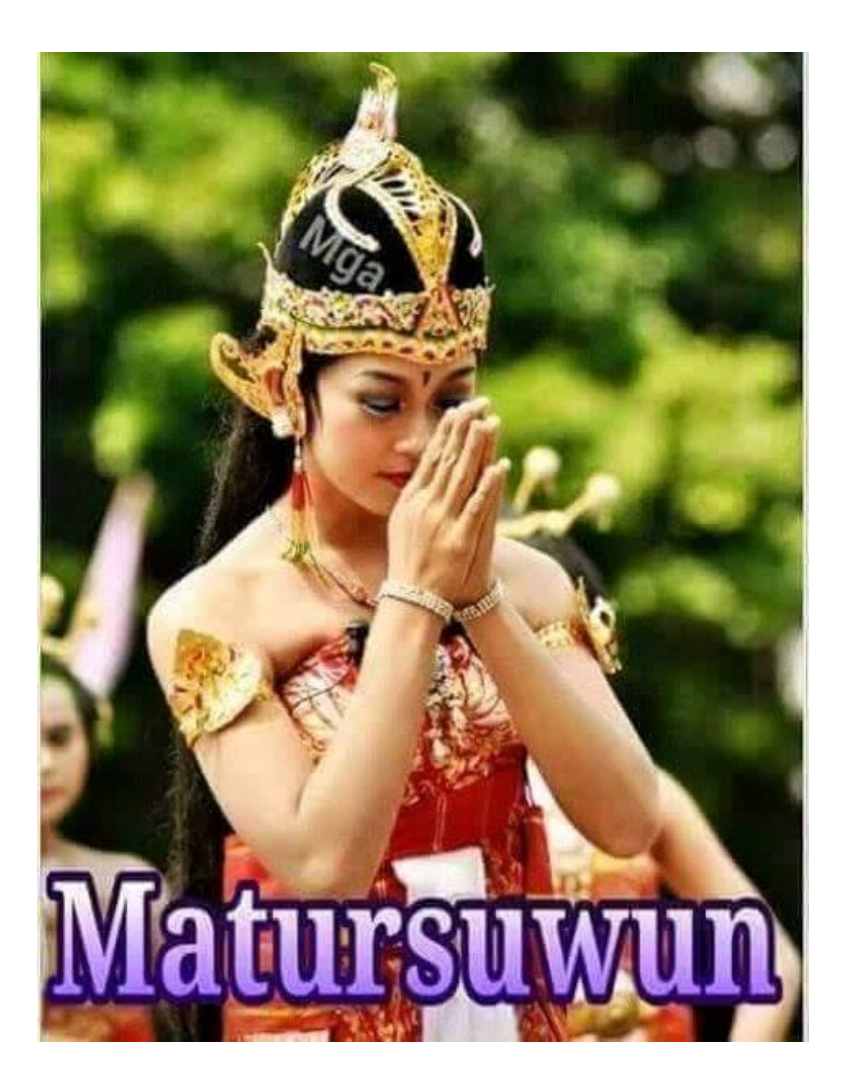

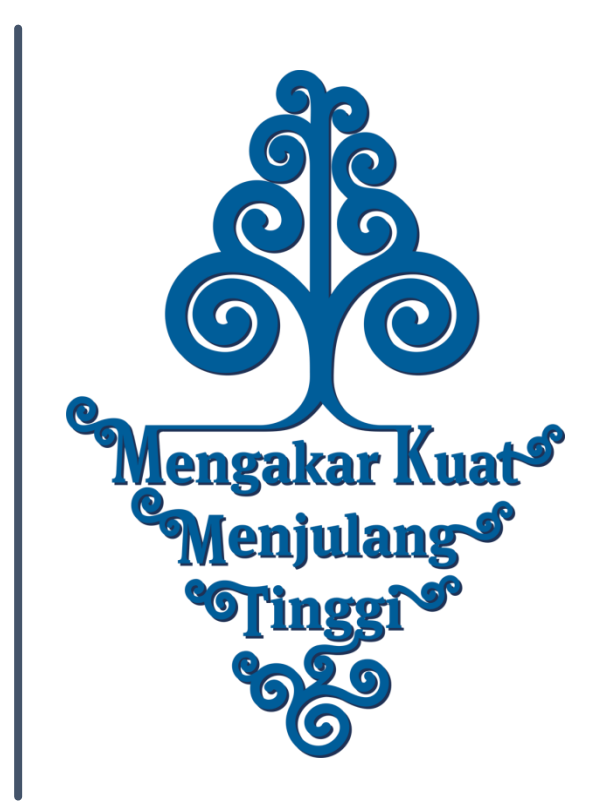

LOCALLY ROOTED, GLOBALLY RESPECTED